# 攻防世界之stegano

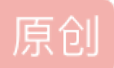

金 自 ● 于 2022-02-15 22:19:12 发布 ● 94 ◆ 收藏
 分类专栏: <u>攻防世界Misc</u> 文章标签: <u>加密解密</u>
 版权声明:本文为博主原创文章,遵循 <u>CC 4.0 BY-SA</u>版权协议,转载请附上原文出处链接和本声明。
 本文链接: <u>https://blog.csdn.net/12872253606/article/details/122952749</u>

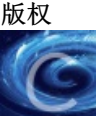

业上,<u>攻防世界Misc</u>专栏收录该内容

7 篇文章 0 订阅 订阅专栏 是个pdf文件

先打开看看

Lorem ipsum dolor sit amet, consectetur adipiscing elit. Cras faucibus odio ut metus vulputate, id laoreet magi volutpat. Integer nec enim vel arcu porttitor egestas. Vestibulum suscipit lorem sed sem faucibus rutrum. Nunc diam orci, convallis vitae auctor vehicula, interdum ut mi. Maecenas nec urna at dolor mattis dictum sit amet at orci. Mauris condimentum adipiscing erat nec feugiat. Curabitur scelerisque varius ligula, iaculis adipiscing dui. Duis eget ullamcorper arcu. In facilisis et tortor commodo aliquam. Nulla feugiat, sem eu molestie bibendum, leo nisi portitior massa, id accumsan sapien libero id tellus. In enim lacus, sollicitudin a felis quis, blandit porta ipsum. Donec sel nibh egestas, tristique mauris eu, rutrum justo. Nulla facilisi. Duis gravida semper dui laoreet vulputate. Aenean quis tempor orci. Cras placerat lectus nulla, eu bibendum metus interdum in Lorem ipsum dolor sit amet, consectetur adipiscing elit. Cras faucibus odio ut metus vulputate, id laoreet magna volutpat. Integer nec enim vel arcu portitor egestas. Vestibulum suscipit lorem sed sem faucibus rutrum. Nunc diam orci, convallis vitae auctor vehicula, interdum ut mi. Maecenas nec urna at dolor mattis dictum sit amet at orci. Mauris condimentum adipiscing erat nec feugiat. Curabitur scelerisque varius ligula, iaculis adipiscing dui. Duis eget ullamcorper arcu. In facilisis et tortor commodo aliquam. Nulla feugiat, sem eu molestie bibendum, leo nisi porttitor massa, id accumsan sapien libero id tellus. In enim lacus, sollicitudin a felis quis, blandit porta ipsum. Donec sed nibh egestas, tristique mauris eu, rutrum justo. Nulla facilisi sollicitudin a felis quis, blandit porta ipsum. Donec sed nibh egestas, tristique mauris eu, rutrum justo. Nulla facilisi. Duis gravida semper dui laoreet vulputate. Aenean quis tempor orci. Cras placerat lectus nulla, eu bibendum metus interdum in.Lorem ipsum dolor sit amet, consectetur adipiscing elit. Cras faucibus odio ut metus vulputate, id laoreet magna volutpat. Integer nec enim vel arcu portitior egestas. Vestibulum suscipit lorem sed sem faucibus rutrum. Nunc diam orci, convallis vitae auctor vehicula, interdum ut mi. Maecenas nec urna at dolor mattis dictum sit amet at orci. Mauris condimentum adipiscing erat nec feugiat. Curabitur scelerisque varius ligula, iaculis adipiscing dui. Duis eget ullamcorper arcu. In facilisis et tortor commodo aliquam. Nulla feugiat, sem eu molestie bibendum, leo nisi portitior massa, id accumsan sapien libero id tellus. In enim lacus, sollicitudin a felis quis, blandit porta ipsum. Donec sed nibh egestas, tristique mauris eu, rutrum justo. Nulla facilisi. Duis gravida semper dui laoreet vulputate. Aenean quis tempor egestas, tristique mauris eu, rutrum justo. Nulla facilisi. Duis gravida semper dui laoreet vulputate. Aenean quis tempor orci. Cras placerat lectus nulla, eu bibendum metus interdum in Lorem ipsum door sit amet, consectetur adipiscing elit. Cras faucibus odio ut metus vulputate, id laoreet magina volutpat. Integer nec enim vel arcu portitior egestas. Vestibulum suscipit lorem sed sem faucibus rutrum. Nunc diam orci, convallis vitae auctor vehicula, interdum ut mi. Maecenas nec urna at dolor mattis dictum sit amet at orci. Mauris condimentum adipiscing erat nec feugiat. Curabitur scelerisque varius ligula, iaculis adipiscing dui. Duis eget ullamcorper arcu. In facilisis et tortor commodo aliquam[ Your flag is not here ]olestie bibendum, leo nisi portitior massa, id accumsan sapien libero id tellus. In enim lacus, sollicitudin a felis quis, blandit porta ipsun. Donec sed nibh egestas, tristique mauris eu, rutrum justo. Nulla facilisi. Duis gravida semper dui laoreet vulputate. Aenean quis tempor orci. Cras placerat lectus nulla, eu bibendum metus interdum in.Lorem ipsum dolor sit amet, consecteur adipiscing elit. Cras faucibus odio ut metus vulputate, id laoreet magna volutpat. Integer nec enim vel arcu portitior egestas. Vestibulum suscipit lorem sed sem faucibus rutrum. Nunc diam orci, coavallis vitae auctor vehicula, interdum ut ml. Maecenas nec urna at dolor mattis dictum sit amet at orci. Mauris condimentum adipiscing dui. Duis eget Mauris condimentum adipiscing erat nec feugiat. Curabitur scelerisque varius ligula, iaculis adipiscing dui. Duis eget Mauris condimentum adipiscing erat nec leugiat. Curabitur scelerisque varius ligula, iaculis adipiscing dui. Duis eget ullamcorper arcu. In facilisis et tortor commodo aliquam. Nulla feugiat, sem eu molestie bibendum, leo nisi portitior massa, id accumsan sapien libero id tellus. In enim lacus, sollicitudin a felis quis, blandit porta ipsum. Donec sed nibh egestas, tristique mauris eu, rutrum justo. Nulla facilisi. Duis gravida semper dui laoreet vulputate. Aenean quis tempor orci. Cras placerat lectus nulla, eu bibendum metus interdum in.Lorem ipsum dolor sit amet, consectetur adipiscing elit. Cras faucibus odio ut metus vulputate, id laoreet magna volutpat. Integer nec enim vel arcu portitior egestas. Vestibulum suscipit lorem sed sem faucibus rutrum. Nunc diam orci, convallis vitae auctor vehicula, interdum ut mi. Maecenas nec urna ar dolor mattis dictum sit amet at orci. Mauris condimentum adipiscing erat nec feugiat. Curabitur veclezioner, un pring lignite, inculto facilitate, incultationer, and pringer ance feugiat. Curabitur metus interdum vering lignite trates comprode aliquare. Nella scelerisque varius ligula, iaculis adipiscing dui. Duis eget ullamcorper arcu. In facilisis et tortor commodo aliquam. Nulla feugiat, sem eu molestie bibendum, leo nisi porttitor massa, id accumsan sapien libero id tellus. In enim lacus, sollicitudin a felis quis, blandit porta ipsum. Donec sed nibh egestas, tristique mauris eu, rutrum justo. Nulla facilisi. Duis gravida semper dui laoreet vulputate. Aenean quis tempor orci. Cras placerat lectus nulla, eu bibendum metus interdum in Cras placerat lectus nulla, eu bibendum metus interdum in.Lorem ipsum dolor sit amet, consectetur adipiscing elit. Cras faucibus odio ut metus vulputate, id laoreet magna volutpat. Integer nec enim vel arcu porttitor egestas. Vestibulum Fauchous outo ut metus vuiputate, at norect magna voiupat. Integer nec emin ve arcu portutor egestas, vestioutum suscipit lorem sed sem faucibus rutrum. Nunc diam orci, convallis vitae auctor vehicula, interdum ut mi. Maecenas nec urna at dolor mattis dictum sit amet at orci. Mauris condimentum adipiscing erat nec feugiat. Curabitur scelerisque varius ligula, faculis adipiscing dui. Duis eget ullamcorper arcu. In facilisis et tortor commodo aliquam. Nulla feugiat, sem eu molestie bibendum, leo nisi portitor massa, id accursan sapien libero id tellus. In enim lacus, sollicitudin a felis with barde there to tellumente to tellumente term lore to tellume forte. Design additional en enimente tellumente term lore term lore term lore. quis, blandit porta ipsum. Donec sed nibh egestas, tristique mauris eu, rutrum justo. Nulla facilisi. Duis gravida semper dui laoreet vulputate. Aenean quis tempor orci. Cras placerat lectus nulla, eu bibendum metus interdum in.

۲

CSDN @会 帛

## 那就用notepad++看一下文件

📄 QR\_code. png 🛛 📄 1D7. zip 🛛 🔚 d802bcf9530b45e0b37170c67b8efcea. pdf 🛛

|     |                                                                                                    | -  |
|-----|----------------------------------------------------------------------------------------------------|----|
| 1   | 8 pDF-1.5                                                                                                    | ^  |
| 2   |                                                                                                    |    |
| 3   |                                                                                                    |    |
| 4   | (Ditter (D) tenade                                                                                                    |    |
| 0   | / Filter / Filtebecode                                                                                                    |    |
| 7   |                                                                                                    |    |
| 6   |                                                                                                    |    |
| l o | Aにおいては、1993年においては、1993年には、1993年に                                                                                                    |    |
| 10  |                                                                                                    |    |
| 11  | で、金融を「シスムリックへ通った」「ローンマン」のあるシェックのためのは、聞いたいないのないでのないである。「「「「「」」」、「「」」、「「」」、「「」」、「「」」、「」」、「」」、「」                                                                                                    |    |
| 12  |                                                                                                    |    |
| 13  |                                                                                                    |    |
| 14  |                                                                                                    |    |
| 15  | 25573391592X1022=根75334503月 幅频10391年3、1091年11381 1251 125 125 125 125 125 125 125 125 1                                                                                                    | 18 |
| 16  | GANGEN, W恕睇情,按ESEL技座pDENBEEEEEEEEEEEEEEEEEEEEEEEEEEEEEEEEEEE                                                                                                    |    |
| 17  |                                                                                                    |    |
| 18  |                                                                                                    |    |
| 19  | 网和2000-029300-0903016ejR窥jR@19681%持\$N 10029骑\做茨\$292-qI仆) y警\$UBe窺柁探305935536539650300f(\$2936003)C奔欠D7,掃\$292                                                                                                    |    |
| 20  | 网络13·3碉城(1041单 46楼(13709 开始:由山城抽州1540),                                                                                                    |    |
| 21  | ■ DGB8re營d聶 RE106 煤c杼64Q RE18, SER9jB 薇默gj招3>h 和on SO51!br® 倾外I KE1028 RE19 / KE103 (RE19) (RE19) |    |
| 22  | : < km \条 K970033 \ ∞ KB (過) KB 4 1054 KB 35 6 KB 36 6 KB 48 B 58 KB 36 KB 48 B 58 KB 48 B 58 KB 48 KB 48 KB |    |
| 23  |                                                                                                    |    |
| 24  |                                                                                                    |    |
| 25  | ■ 7230133 賺睡17233(1312 7233)11 世 7233 123 723 12 12 12 12 12 12 12 12 12 12 12 12 12                                                                                                    |    |
| 26  |                                                                                                    |    |
| 27  | ) 区域/和自己量子种性例 框膜机型目) 网络加加 能因到10位的 使于发展 鉴示 新生的 二、一、 1000 和 1000 一 和 1,61 1 区的 2000 和 10 代表 1000 平台 电流 网络加加 2000 和 1000 平台 电流 2000 和 1000 平台 电流 2000 和 1000 和 1000 和 1000 和 1000 和 1000 和 1000 和 1000 和 1000 和 1000                                                                                                    |    |
| 28  |                                                                                                    |    |
| 29  | enstream                                                                                                    |    |
| 30  |                                                                                                    |    |
| 22  |                                                                                                    |    |
| 22  |                                                                                                    |    |
| 34  | / Length 2 1250                                                                                                    |    |
| 35  | / Jonghi S 0                                                                                                    |    |
| 36  | / Filter /FlateBecode                                                                                                    |    |
| 37  | >>                                                                                                    |    |
| 38  | stream                                                                                                    |    |
| 39  | x 超 82219200 P 浸橘 109C 想要 gww 831 . 12017 笔n 红 读 葺 1823013913 15 笔 18230139 15 15 15 15 15 15 15 15 15 15 15 15 15                                                                                                    |    |
| 40  | 栲hnk谬/BENNICEUNE398,煤前1.6.柴N天KEC131 糕ENNO、b5KEN10音3cp325524545231871652431871652451                                                                                                    |    |
| 41  | 的735p17 107310 107310 101 元 1013 1013 1013 1013 1013 1013                                                                                                    |    |
| 42  | 1072 2220 ISON 2329 ISON 2329 ISON 2329 ISON 2329 ISON 232 ISON 232 ISON 232 ISON 2329 ISON 2329 ISON 2                                                                                                    |    |
| 43  | 2 z (AN) 2 X SAD 編广 re ( IGBS ' W SANXIERS) 邱 ` en ISON All p X SEI 1 KCR3 : KUUS> SO BERN ( X XX SO SANXIERS) 谷 6 ISON BANK ' E 6 KAD HE 6 6 KO SAN ALL SAN ALL SAN ALL SAN ALL SAN ALL SAN ALL SAN ALL SAN ALL SAN ALL SAN ALL SAN ALL SAN ALL SAN ALL SAN ALL SAN ALL SAN ALL SAN ALL SAN ALL SAN ALL SAN ALL SAN ALL SAN ALL SAN ALL SAN ALL SAN ALL SAN ALL SAN ALL S                                                                                                    | 4  |
| <   | CSDN @45.A                                                                                                    | j  |
|     |                                                                                                    |    |

↓ 0.0 KB/s

### Ctrl+F快捷搜索flag

| 310 | <                                                                                                    | r                            |                          |                                 |
|-----|----------------------------------------------------------------------------------------------------|------------------------------|--------------------------|---------------------------------|
| 311 | iDii)/Title(polar bear during a snow storm)/Subject(<  tr AB  >)/Creator(LaTeX /o/)/Producer(find mr.morse text)/                                                                                                    | Keywords                     | (Could this be the flag? | : Tm9wZSAsIG5vdCBoZXJlIDspCg==) |
| 312 | ate (D:20140313223350+01'00')                                                                                                    |                              |                          |                                 |
| 313 | D:20140313223350+01'00')                                                                                                    | 赤地                           |                          | ~                               |
| 314 | False                                                                                                    | <b>E</b> 10                  |                          | ~                               |
| 315 | banner (This is pdfTeX, Version 3.1415926-2.5-1.40.14 (TeX Live 2013/Debian) kpathsea version 6.1.1)                                                                                                    | 查找 替换                        | 文件查找 工程中查找 标记            |                                 |
| 316 |                                                                                                    |                              |                          |                                 |
| 317 |                                                                                                    | 查找                           | 目标(E): flag              | ✓ 査找下一个 □                       |
| 318 | Stm                                                                                                    |                              |                          |                                 |
| 319 |                                                                                                    |                              |                          | 计数(工)                           |
| 320 |                                                                                                    |                              |                          | 米町花田中の                          |
| 321 | 32                                                                                                    |                              |                          | □ <sup>□□□Ⅳ(1</sup> 在当前文件中查找    |
| 322 | lateDecode                                                                                                    |                              | 12                       |                                 |
| 323 |                                                                                                    | □ 反回登:                       | 1%                       | 查找所有打开文件(o)                     |
| 324 |                                                                                                    |                              | 配( <u>W</u> )            |                                 |
| 325 | 1003)縦2201桿 纤尿2032200%等亿q苄窑RS?2004,饱D条3芜wGGB220LE对 >BSSG23w端量及300;IBS+及22004N槛238,DB9%2293打8+GA2                                                                                                    | □ 匹配大/                       | 小写( <u>c</u> )           | 取消                              |
| 326 | 900的柱板69070B1973剂60556B0宜                                                                                                    | 「一循环查找                       | 找(P)                     |                                 |
| 327 | 11折過統IBp?泮 KD3 寺 K69"DD3SW32鎖XKD3ACKh鍋/熔砌叭GSYN糯K80                                                                                                    |                              |                          |                                 |
|     | \$2017E些\$2013WWKW值U1.0\$23W>胰着\$2895E07WWWKDGB表抽挺额哢F乘L蚴[\$25MS62znEW6均\$260*vEWX客®惊WA3s適L\$288曲#約\$2899\$126D620                                                                                                    |                              |                          | ✓ 透明度(Y)                        |
| 329 | 1998)2数(2013年2月19日2月1日)、1月1日1日1日)2数(2013年2月1日)1日にこの時期代は2月1日:第7月1日20日日の18日6日(2015年3月1日)3時(2014日)1日に1日)1日に1日)1日に1日日日(1日)1日(1日)1日)1日(1日)1日(1日)1日)1日(1日)1日)1日(1日)1日)1日(1日)1日)1日(1日)1日)1日)1日(1日)1日)1日(1日)1日)1日(1日)1日)1日(1日)1日)1日(1日)1日)1日(1日)1日)1日(1日)1日)1日(1日)1日)1日(1日)1日)1日(1日)1日)1日)1日(1日)1日)1日)1日(1日)1日)1日(1日)1日)1日)1日)1日)1日)1日)1日)1日)1日)1日)1日)1日)1 | ● 普通( <u>N</u> )             |                          | <ul> <li>失去焦点后</li> </ul>       |
|     | [222]5/21/222]002/1722]55770)8b CD367777123570000726\$21全]吗[253]年 狴C32]"频v啶C33- <c320(x (\$\overline{c}2)5022]]并及223]525并为1723]5771(353)0000726\$21全][353]<="" td=""><td><ul> <li>() 扩展(X)</li> </ul></td><td>(\n, \r, \t, \0, \x)</td><td>〇始终</td></c320(x>                                                                                       | <ul> <li>() 扩展(X)</li> </ul> | (\n, \r, \t, \0, \x)     | 〇始终                             |
| 331 |                                                                                                    | ○正则表                         | 达式(c) 匹配新行               |                                 |
| 332 | 图-取9等现例yBN09783BJ、发音加度成鬼管z 理的炎等黄灰绿海灯)U049783B1*[58234]/ BNGTnRSF来公式2005年增属建造效 8384.特胎-18個/达易                                                                                                    | CEARO                        |                          | CSDN @金 帛                       |
| 333 | 301站EM (2504—1251)12 LT 2 LT 2 LT 2 LT 2 LT 2 LT 2 LT 2 LT                                                                                                    | 2                            |                          | 00511 C <u>1</u> 1)             |

发现有东西,后面那串编码尾巴有=号,大概率是base64

复制过去解码

| Base64.us Ba                                      | se64 在线编            | 码解码     | (最好用的 B | ase64 在线    | Τļ           |
|---------------------------------------------------|---------------------|---------|---------|-------------|--------------|
| Base64   URLE                                     | ncode   MD5   Tin   | neStamp |         |             |              |
| 请输入要进行 Base                                       | 64 编码或解码的字符         | F       |         |             |              |
| Tm9wZSAsIG5vc                                     | dCBoZXJIIDspCg==    |         |         |             |              |
|                                                   |                     |         |         |             |              |
| 编码 (Encode)                                       | 解码 (Decode)         | ↓交换     | (编码快捷键: | Ctrl + Ente | r )          |
| 编码 (Encode)<br>Base64 编码或解码                       | 解码 (Decode)<br>的结果: | ↓交换     | (编码快捷键: | Ctrl + Ente | r )          |
| 编码 (Encode)<br>Base64 编码或解码<br>Nope , not here ;; | 解码 (Decode)<br>的结果: | ↓交换     | (编码快捷键: | Ctrl + Ente | ' <b>r</b> ) |

emmm, 好家伙这还不是flag

再找找有没有什么特殊的东西

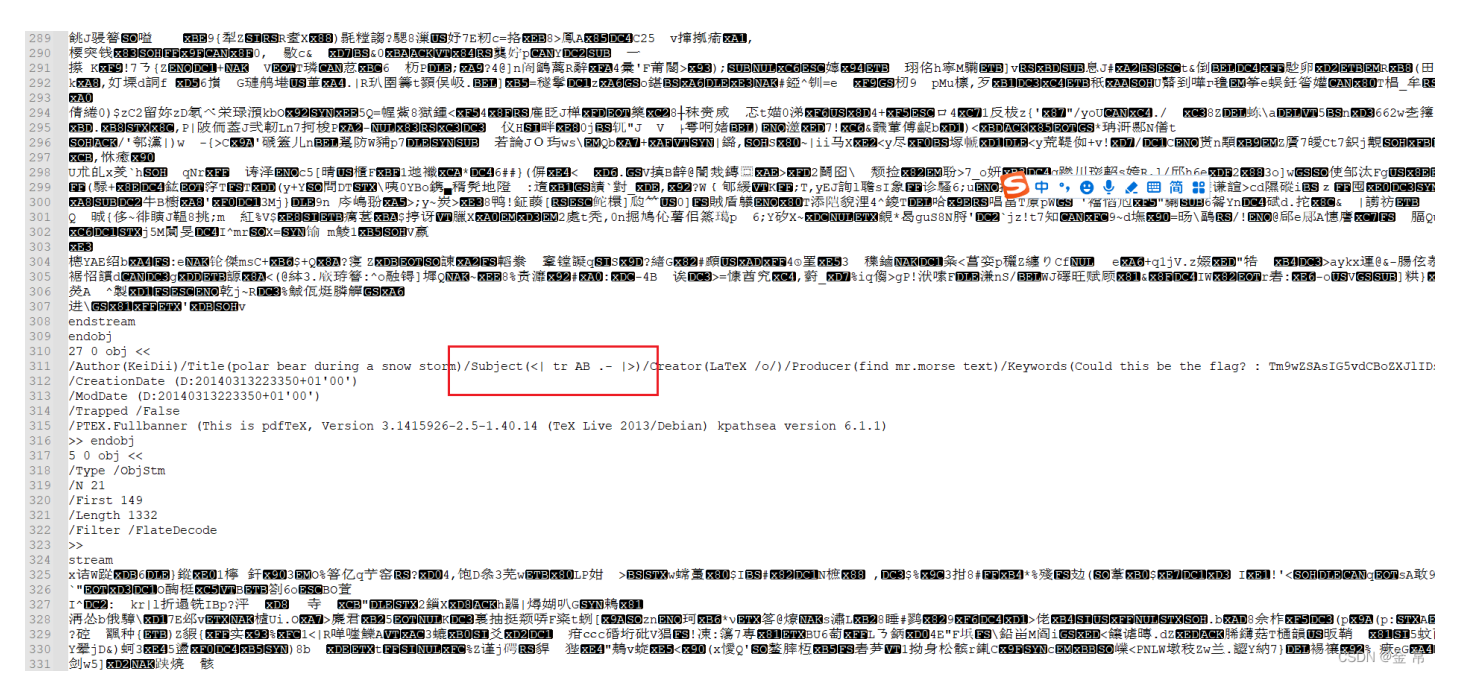

只有发现这儿不同,考虑一下PDF隐写,透明的字....

用浏览器打开文件,看一看有没有复制空的

果然,在第一行那出现了猫腻

| 1 /1 0 |                              |                                                                                                    | - U. I KB/S                                                                                                    |
|--------|------------------------------|----------------------------------------------------------------------------------------------------|----------------------------------------------------------------------------------------------------|
|        |                              |                                                                                                    |                                                                                                    |
|        |                              |                                                                                                    |                                                                                                    |
|        | <u></u>                      |                                                                                                    |                                                                                                    |
|        | 4                            |                                                                                                    |                                                                                                    |
|        |                              |                                                                                                    |                                                                                                    |
|        |                              |                                                                                                    |                                                                                                    |
|        | La                           | m dolor sit amet, consectetur adipiscing elit Cras faucibus odio ut metus vulputate, id laoreet magna                                                                                                    |                                                                                                    |
|        | voluti                       | ger nee enim vel arcu portutor egestas. Vest pulum suscipit forem sed sem faucicibus rutrum. Nunc diam<br>The vitas autor vabiculta interchum ut mi. Microanas nee urma at dolore mattis dictum sit annet at orci                                                                                                    |                                                                                                    |
|        | Mauris con                   | dimentum dato vincum, metrum at in the construction incoming to the the state of the state of th |                                                                                                    |
|        | ullamcorpe                   | r arcu. In facilisis et tortor commodo aliquam. Nulla feugiat, sem eu molestie bibendum, leo nisi portitor                                                                                                    |                                                                                                    |
|        | massa, id a                  | accumsan sapien libero id tellus. In enim lacus, sollicitudin a felis quis, blandit porta insum. Donce sed nibb                                                                                                    |                                                                                                    |
|        | egestas, tri<br>orci Cras    | stique mauris eu, rutrum justo. Nulla facilisi. Dius gravita semper dui haoreet vuipitate. Aenean quis tempor<br>placerat lectus nulla en bihendum metus interdum in Lorem incum dollor sit amet consectetur adinische                                                                                                    |                                                                                                    |
|        | elit. Cras                   | pasecus rectas unas, co svulputate, is la lareet marcana microan jeuna volutate. Integer nec enim vel arcu portitior egestas.                                                                                                    |                                                                                                    |
|        | Vestibulun                   | a suscipit lorem sed sem faucibus rutrum. Nunc diam orci, convallis vitae auctor vehicula, interdum ut mi.                                                                                                    |                                                                                                    |
|        | Maecenas                     | nec urna at dolor mattis dictum sit amet at orci. Mauris condimentum adipiscing erat nec leugiat. Curabitur                                                                                                    |                                                                                                    |
|        | Nulla feug                   | varus ngua, nacuas ampseing dui. Duis eget unancorper arcu. in naciassi et coror commono anquani.<br>iat, sem et molestie bibendum, leo nisi portitor massa, id accumsan sapien libero id telluis. In enim lacus.                                                                                                    |                                                                                                    |
|        | sollicitudin                 | a a felis quis, blandit porta ipsum. Donce sed nibh egestas, tristique mauris eu, rutrum justo. Nulla facilisi.                                                                                                    |                                                                                                    |
|        | Duis gravi                   | da semper dui laoreet vulputate. Aenean quis tempor orci. Cras placerat lectus nulla, eu bibendum metus                                                                                                    |                                                                                                    |
|        | interdum i<br>magna vol      | n.Lorem ipsum dolor sit amet, consectedur adipiscing elit. Cras faucibus odo ut metuš vulputate, id faoreet                                                                                                    |                                                                                                    |
|        | diam orci,                   | convalis visite e unit ve accer portion egeneses. Verhoutin succipit order set and the international returns runs                                                                                                    |                                                                                                    |
|        | Mauris cor                   | adimentum adipiscing erat nec feugiat. Curabitur scelerisque varius ligula, iaculis adipiscing dui. Duis eget                                                                                                    |                                                                                                    |
|        | ullamcorpe                   | r arcu. In facilisis et tortor commodo aliquam. Nulla feugiat, sem eu molestic bibendum, leo nisi portitior                                                                                                    |                                                                                                    |
|        | massa, id i<br>errestas, tri | accumsan sapien noero id teinus. In emim nacus, sonicituani a reis quis, pandit porta insuit. Jonee sed nion                                                                                                    |                                                                                                    |
|        | orci. Cras                   | placerat lectus nulla, eu bibendum metus interdum in Lorem ipsum dolor sit amet, consectetur adipiscing                                                                                                    |                                                                                                    |
|        | elit. Cras                   | faucibus odio ut metus vulputate, id laoreet magna volutpat. Integer nec enim vel arcu portitior egestas.                                                                                                    |                                                                                                    |
|        | Vestibulun                   | a suscipit lorem sed sem faucibus rutrum. Nunc diam orê, convalis vitae auctor vehicula, interdum ut mi.                                                                                                    |                                                                                                    |
|        | scelerisque                  | nee urna at door mattis dictum sit amet at orc. Mauris condimencium acipiscing erat nee reugat. Curaotur<br>varius lisulu, iaculis adiniscing dui. Duis eget dilamoornee arci. In facilisis et tortor commodo alionamí                                                                                                    |                                                                                                    |
|        | Your flag                    | is not here lolestie bibendum, leo nisi portitior massa, id accumsan sapien libero id tellus. In enim lacus,                                                                                                    |                                                                                                    |
|        | sollicitudin                 | a a felis quis, blandit porta ipsum. Donec sed nibh egestas, tristique mauris eu, rutrum justo. Nulla facilisi.                                                                                                    |                                                                                                    |
|        | Duis gravi                   | da semper dui laoreet vulputate. Aenean quis tempor orti. Cras placerat lectus nulla, eu bibendum metus                                                                                                    |                                                                                                    |
|        | interdum i<br>magna volu     | indocent point door an anee, consectent adiptering ent. Oras fauctious onto ut meters vupitate, in norect<br>utat. Integer nee enim well arcu portitior cestas. Vestibulum suscipit lorem sed sem faucibus rutrum. Nune                                                                                                    |                                                                                                    |
|        | diam orci,                   | convallis vitae auctor vehicula, interdum ut mi. Maecenas nec urna at dolor mattis dictum sit amet at orci.                                                                                                    |                                                                                                    |
|        | Mauris cor                   | adimentum adipiscing erat nec feugiat. Curabitur scelerisque varius ligula, iaculis adipiscing dui. Duis eget                                                                                                    |                                                                                                    |
|        | ullamcorpe                   | r arcu. In facilities et torbor commodo aliquím. Nulla fengiat, sem en molestie bibendum, leo nisi portitior                                                                                                    |                                                                                                    |
|        | massa, id a<br>egestas, tri  | accumisan sapari neero a teensi menini nacis, sonicitudin a reis quis, onandi porta pisuni. Donec sed mini<br>stione mauris eu, arturni usto. Nulla facilisi, Duis ravida semper dui laorete vulbutate. Aenean quis tempor                                                                                                    |                                                                                                    |
|        | orci. Cras                   | placerat lectus mulla, en bibendum metus interdum in.Lorem ipsum dolor sit amet, consectetur adipiscing                                                                                                    |                                                                                                    |
|        | elit. Cras                   | faucibus odio ut metus vulputate, id laoreet magna volutpat. Integer nec enim vel arcu porttitor egestas.                                                                                                    |                                                                                                    |
|        | Vestibulun                   | a suscipit lorem sed sem faucibus rutrum. Nunc diam orci, convalis vitae auctor vehicula, interdum ut mi,                                                                                                    |                                                                                                    |
|        | scelerisque                  | are una a dove mays use an ease as of a Maure condimentum ampschigerat increased alloware. Vula                                                                                                    |                                                                                                    |
|        | feugiat, ser                 | n eu molestie bibendum, leo nisi porttitor massa, id accumsan sapien libero id tellus. In enim lacus, sollicitudin                                                                                                    |                                                                                                    |
|        | a felis quis                 | , blandit porta ipsum. Donec sed nibh egestas, tristique mauris eu, rutrum justo. Nulla facilisi. Duis gravida                                                                                                    |                                                                                                    |
|        | semper dui                   | Laoreet vulputate. Aenean quis tempor orci. Cras placerat lectus nulla, eu bibendum metus interdum in.Cras                                                                                                    | CSDN @金 帛                                                                                                    |
|        | placerat le                  | etas nuna, eu orocutum metas meretum metorem ipsum dotor su amer, consecuent adipiscing ent. Cras                                                                                                    | A CONTRACTOR OF A CONTRACTOR OF A CONTRACTOR O |

#### 复制下来, 粘贴到一个空文件里头

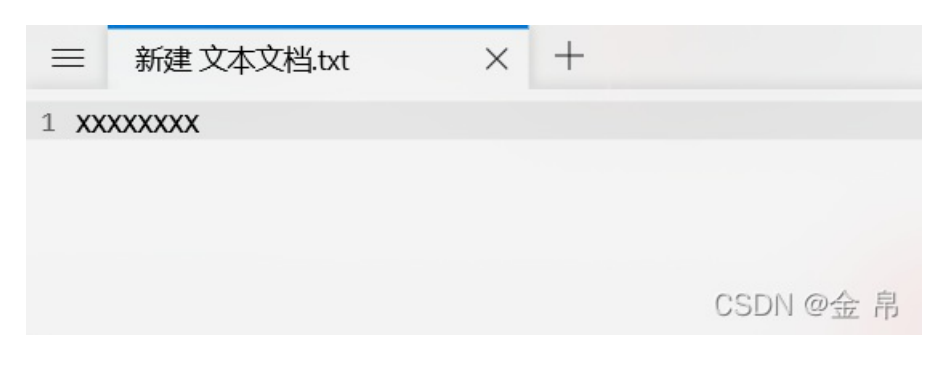

#### emmmm,还是直接复制全文看看吧

| 三 ●新建文本文档txt × +                                                                                                    | - 0                                                |
|----------------------------------------------------------------------------------------------------|----------------------------------------------------|
| <pre>1 XXXXXXXXXXXXXXXXX Close - but still not here ! 2 BABA BBB ABA ABB AAA BB AAA BBAABB AAAA BBAABB AAAA ABBA ABA AB BBA BBBAABA ABBBB BAAAA ABBBBB BAAAA ABBBBB BAAAA ABBBB BAAAA BBABB BAAABB BB</pre> | <ul> <li>↑.0.0 KB/g</li> <li>↓.0.2 KB/g</li> </ul> |
| 8 massa, id accumsan sapien libero id tellus. In enim lacus, sollicitudin a felis quis, blandit porta ipsum. Donec sed nibh                                                                                 | CSDN @金 帛                                          |
| 果然在第二行发现有不一样的东西                                                                                                    |                                                    |

只有AB的代码,又联想到前面的发现提示AB.-

应该是摩氏密码了,把A换成., 把B换成-

进行解码将OK了

在文本编辑器上,删掉除了AB外全部代码,然后再用自带的替换功能,替换所有符号

|   | А | · 全部替换 (Ctrl+Alt+Ent |
|---|---|----------------------|
| ~ |   | → CSD が @金帛          |
|   | В | ···                  |

|   | В | <br>$\uparrow$ | $\downarrow$ | $\times$ |
|---|---|----------------|--------------|----------|
| ~ | - | <b>∓</b> €SI   |              | 金帛       |

## 复制到网站进行解码

|                                                                                                    | 搜索                   | 捜索 |
|----------------------------------------------------------------------------------------------------|----------------------|----|
| 摩斯在恐國深識。摩斯密码转換器                                                                                                    |                      |    |
|                                                                                                    | 5中,9 🌢 🗶 🗏 简 👪       |    |
| ☆創 长 - 短 . 22 分割 ● 第33 ● 第33 ● 133 ● 133 |                      |    |
| CONGRATULATIONS,FLAG:1NV151BL3M3554G3                                                                                                    |                      | 1. |
| 工具简介                                                                                                    |                      |    |
| 摩斯电码(Morse alphabet)(又译为摩尔斯电码)是一种时通时断的信号代码的摩斯密码翻译器,这种信号代码通过不同的排列顺序来表达不同时<br>码翻译器。                                                                                                    | 的英文字母、数字和标点符号等组成了摩斯部 | 5  |
| 摩斯电码由美国人摩尔斯(Samuel Finley Breese Morse)于1837年发明,为摩尔斯电报机的发明(1835年)提供了条件。                                                                                                    |                      |    |
| 摩斯电码加密的字符只有字符,数字,标点,不区分大小写。本工具对其进行了扩展,使其支持编码、解码中文汉字(原理:将中文字符先转换为Uni                                                                                                    | code编码再进行摩斯电码转换)。    |    |
| 如遇解码失败,请确保长、短、分隔符设置正确。                                                                                                    |                      |    |
|                                                                                                    |                      |    |
|                                                                                                    |                      |    |

# 得到

# CONGRATULATIONS, FLAG: 1NV151BL3M3554G3

换一下格式提交就OK了